# CSU The California State University

A COLLABORATIVE PROCURE TO PAY MARKETPLACE

# **User Management**

Instructions to add users: Start at page 3 Instructions for newly added users: Start at page 9

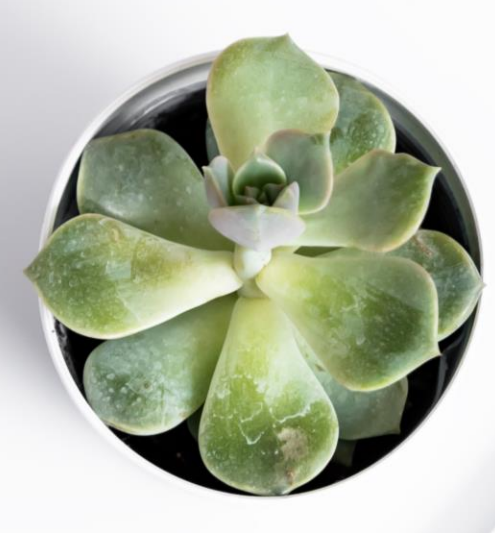

### Users can be added to a supplier's profile in the CSUBUY supplier portal

The Supplier Support Contact is the individual who completed the supplier registration process and is the only individual that can add new users to the supplier profile.

Common Reasons that the Supplier Support Contact may want to add new users to the portal include:

- Additional profile coverage for various tasks
- Role changes/additions within the organization

When adding new users, the Supplier Support Contact should consider whether the new users are equipped to answer questions about the supplier's tax, accounting, and address information.

|     |                                                                                      |                                |                            | _                                 |  |  |  |  |  |
|-----|--------------------------------------------------------------------------------------|--------------------------------|----------------------------|-----------------------------------|--|--|--|--|--|
| ñ   | CSU The California<br>State University<br>Home Customer Portal Home                  |                                |                            | ⊖  ≈ ≜1                           |  |  |  |  |  |
| C   |                                                                                      |                                |                            |                                   |  |  |  |  |  |
|     | Welcome to the California State University's<br>Supplier Portal!                     | Quick Links to Common Tasks    | ?                          |                                   |  |  |  |  |  |
| 10. | All suppliers can view and access sourcing events for all campuses including the     | Manage Registration Profile    |                            |                                   |  |  |  |  |  |
|     | Chancellor's office.                                                                 | Sourcing Events                | ?                          | From the CSU Customer Portal      |  |  |  |  |  |
| ••• | Pay (P2P) campuses can update and/or<br>maintain information, review purchase orders | Show Opening or Closing Soon 🗸 | Go to Public Opportunities | Home Page:                        |  |  |  |  |  |
|     | and create or submit electronic invoices. The first wave P2P Campuses include:       | No Results                     |                            | • Solact your usor profile in the |  |  |  |  |  |
| ₿-  | Bakersfield     Chico     Chancellor's Office                                        | NO RESUITS                     | View All Events            | top right corper of the page      |  |  |  |  |  |
|     | Fresno                                                                               |                                |                            | top fight conter of the page      |  |  |  |  |  |
|     | Humboldt     San Marcos     San Luis Obiene                                          | Contracts                      | ?                          |                                   |  |  |  |  |  |
|     | Sonoma                                                                               | No Results                     | View All Contracts         |                                   |  |  |  |  |  |
|     |                                                                                      |                                |                            |                                   |  |  |  |  |  |
|     | Customer Contact ?                                                                   | Create Invoice / Credit Memo   | ?                          |                                   |  |  |  |  |  |
|     | Name CSUBUY<br>Email csubuy-<br>suppliersupport@calstate.edu                         | Type 💿 Invoice 🔿 Credit Memo   |                            |                                   |  |  |  |  |  |
|     |                                                                                      | Invoice No.                    |                            |                                   |  |  |  |  |  |
|     |                                                                                      | Invoice Date 08/01/2024        |                            |                                   |  |  |  |  |  |
|     |                                                                                      | PO Number Optional PO Number   |                            |                                   |  |  |  |  |  |
|     |                                                                                      | Currency US Dollar 🗸           |                            |                                   |  |  |  |  |  |
|     |                                                                                      |                                | Create                     |                                   |  |  |  |  |  |

| CSU The California<br>State University                                                                                                    |                                                                                                    |                              | ❷ ☞ ♣ 1                                                                    |
|----------------------------------------------------------------------------------------------------|----------------------------------------------------------------------------------------------------|------------------------------|----------------------------------------------------------------------------|
| Home  Customer Portal Home                                                                                                    |                                                                                                    |                              | Kathryn Keely                                                              |
| Welcome to the California State University's<br>Supplier Portal!<br>All suppliers can view and access sourcing                                                                                                    | Quick Links to Common Tasks Manage Registration Profile                                                                    | ?                            | Return to JAGGAER Supplier Network                                         |
| events for all campuses including the<br>Chancellor's office.<br>Suppliers invited by the first wave Procure-to-<br>Pay (P2P) campuses can update and/or<br>maintain information, review purchase orders<br>and create or submit electronic invoices. The<br>first wave P2P Campuses include: | Show Opening or Closing Soon  No Results                                                                                   | ? Go to Public Opportunities | <ul><li>From your user profile:</li><li>Select Return to JAGGAER</li></ul> |
| <ul> <li>Bakersfield</li> <li>Chico</li> <li>Chancellor's Office</li> <li>Fresno</li> <li>Humboldt</li> <li>San Marcos</li> <li>San Luis Obispo</li> </ul>                                                                                                    | No Results Contracts No Results                                                                                            | View All Events              | Supplier Network.<br>This will bring you to the                            |
| Customer Contact ?                                                                                                    | Create Invoice / Credit Memo                                                                                               | View All Contracts           | Page.                                                                      |
| Name CSUBUY<br>Email csubuy-<br>suppliersupport@calstate.edu                                                                                                    | Type  Invoice O Credit Memo Invoice No. Invoice Date 08/01/2024 mm/dd/yyyy PO Number Optional PO Number Currency US Dollar |                              |                                                                            |
|                                                                                                    |                                                                                                    | Create                       |                                                                            |

â

ŝ

3

h

Ã

ð

|                                                                                                    | NETWORK                                    |                          |                                                                         |                                                                                                    |                                                  |                        |                       | All 👻 | Search (Alt+Q) | ۹     | ♡ 🔎          | <b>1</b> |  |
|----------------------------------------------------------------------------------------------------|--------------------------------------------|--------------------------|-------------------------------------------------------------------------|----------------------------------------------------------------------------------------------------|--------------------------------------------------|------------------------|-----------------------|-------|----------------|-------|--------------|----------|--|
| Home  Supplier Portal Home                                                                                                    |                                            |                          |                                                                         |                                                                                                    |                                                  |                        |                       |       |                |       |              |          |  |
| (i) JAGGAER revised its Service Privacy Poli                                                                                                    | <b>cy</b> effective May 25, 2018. By closi | ing this banner, you ack | nowledge that w                                                         | hen you use our So                                                                                                    | olution, we process your personal information    | as described in our Se | rvice Privacy Policy. |       |                |       |              | ×        |  |
|                                                                                                    |                                            |                          |                                                                         |                                                                                                    |                                                  |                        |                       |       |                |       |              |          |  |
| Kathryn's Custom Closets Ind                                                                                                    | c                                          |                          | ?                                                                       | JAG                                                                                                    | G∕\ <del>_R</del> •                              |                        |                       |       |                |       |              |          |  |
| JAGGAER Network ID       1004143133         Manage catalogs and price files for your JAGGAER customers         View Your Company's Network Profile         Manage Customer Registrations         Send New User Registration Request         Create Invoice / Credit Memo ()         Import Invoice         No customers have authorized invoice creation for this supplier. |                                            |                          | Find Invoice ? Advanced Search                                          |                                                                                                    |                                                  |                        |                       |       |                |       |              |          |  |
|                                                                                                    |                                            |                          | rt Invoice   ?                                                          | To add a new user to the profile, the Supplier Support Contact will need to send the new user a registration                                                            |                                                  |                        |                       |       |                |       | he<br>d<br>n |          |  |
|                                                                                                    |                                            |                          |                                                                         | Need Assi                                                                                                    | stance?                                          | ?                      | request               |       |                | • 9.• |              |          |  |
| Customer Portal Access                                                                                                    |                                            |                          | ?                                                                       | Help                                                                                                    |                                                  |                        | request.              |       |                |       |              |          |  |
| Customer                                                                                                    | Registration Status                        | Customer Contac          | Did you k                                                               | now?                                                                                                    | of Contents                                      |                        | • Select S            | Send  | New Us         | er    |              |          |  |
| The California State University     In Progress     CSUBUY     What the D is on the page, spis available for Click on the icomore.       Sourcing Events     Don't show me                                                                                                    |                                            |                          | Whenever you<br>on the page, sp<br>is available for<br>Click on the ice | A support<br>a specific training<br>for that section.<br>a con to learn<br>a specific training<br>for that section.<br>a con to learn<br>a support<br>tact<br>ryn Keely |                                                  |                        |                       |       |                |       |              |          |  |
|                                                                                                    |                                            |                          | President<br>Inert@calstate.edu                                         |                                                                                                    |                                                  |                        |                       |       |                |       |              |          |  |
| No Results                                                                                                    |                                            | Vie                      | w All Events                                                            | JAGGAER Still have qu                                                                                                    | ₩32-803-9407<br>Support<br>estions? Contact Us C |                        |                       |       |                |       |              |          |  |
|                                                                                                    |                                            |                          |                                                                         | Panahmar                                                                                                    | kina                                             | 2                      |                       |       |                |       |              |          |  |

õ

39

1

A.

| All - Search (Alt+Q) Q                                                                                                    |                                                                                                    |                           |                       |  |              |        |  |  |  |
|----------------------------------------------------------------------------------------------------|----------------------------------------------------------------------------------------------------|---------------------------|-----------------------|--|--------------|--------|--|--|--|
| Administer  Manage Users  Send New User Request                                                                                                    |                                                                                                    |                           |                       |  |              |        |  |  |  |
| 3 JAGGAER revised its Service Privacy Policy effective May 25, 2018. By closing this banner, you a                                                                                                    | cknowledge that when you use our Solution, we process your personal information as described in our Service Privacy Policy.                                                                                |                           |                       |  |              | ×      |  |  |  |
| Sending a user registration request<br>To send a registration request to a new user, please enter the user's contact information. Select the role that you would like the user to be assigned. An email will be sent to the email address below with instructions on how to register. Pending registrations can be viewed on the registrations page. |                                                                                                    |                           |                       |  |              |        |  |  |  |
| User Identification                                                                                                    |                                                                                                    |                           |                       |  |              | ?      |  |  |  |
| First Name *                                                                                                    | • Enter the required information (marked with an *)                                                                                                    | ) in th                   | e                     |  |              |        |  |  |  |
| Title                                                                                                    | User Identification Fields:                                                                                                    |                           |                       |  |              |        |  |  |  |
| Phone Number * ext.<br>International phone numbers must begin with +                                                                                                    | Last Name                                                                                                    |                           |                       |  |              |        |  |  |  |
| Mobile Phone Number                                                                                                    | Title                                                                                                    |                           |                       |  |              |        |  |  |  |
| E-mail Address *                                                                                                    | Phone Number     Emoil Address                                                                                                    |                           |                       |  |              |        |  |  |  |
| Role                                                                                                    | • Email Address                                                                                                    |                           |                       |  |              |        |  |  |  |
| ★ Required<br>Manage All Portal Activities<br>Manage Bid Opportunities<br>Manage Company Profile<br>Manage Content / Pricing<br>Manage Orders / Invoices<br>Support Customer Questions<br>View Reports Only                                                                                                    | <ul> <li>Assign a role for the new user from the pull-down<br/>(To assist with assigning the best role for the new<br/>detailed description of the roles and permissions<br/>on the next page.)</li> </ul> | n mei<br>/ usei<br>is ava | nu.<br>r a<br>ailable |  | Send User Re | equest |  |  |  |
|                                                                                                    | Select the Send User Request button                                                                                                    |                           |                       |  |              |        |  |  |  |

Â

ſ

õ

-<u>12</u>

39

հե

Х

ă,

₽

| Roles and Permissions in the JAGGAER Supplier Network                                                                                                    |                                                                                                    |  |  |  |  |  |  |  |
|----------------------------------------------------------------------------------------------------|----------------------------------------------------------------------------------------------------|--|--|--|--|--|--|--|
| *Roles highlighted in Red are part of CSUBUY Phase I and are currently the only two available to be selected<br>by the Supplier Support Contact when adding a new user |                                                                                                    |  |  |  |  |  |  |  |
| Roles                                                                                                    | Permissions                                                                                                    |  |  |  |  |  |  |  |
| Manage All Portal Activities                                                                                                    | Grants user full access to the supplier portal and<br>all editable fields. Individual may create new<br>users, update profile information, manage<br>contracts, etc. |  |  |  |  |  |  |  |
| Manage Bid Opportunities                                                                                                    | Individual can respond to sourcing events and event-related questions.                                                                                               |  |  |  |  |  |  |  |
| Manage Company Profile                                                                                                    | Allows the individual to edit supplier profile information, including tax forms and banking information.                                                             |  |  |  |  |  |  |  |
| Manage Content/Pricing                                                                                                    | Used by catalog suppliers. Allows the user to update/add catalog items and pricing.                                                                                  |  |  |  |  |  |  |  |
| Manage Contracts                                                                                                    | Allows users to view and manage contracts customers have shared in the portal.                                                                                       |  |  |  |  |  |  |  |
| Manage Orders/Invoices                                                                                                    | Individual can view and create Sales<br>Invoices/Credit Memos and review and close<br>Sales Orders.                                                                  |  |  |  |  |  |  |  |
| Support Customer Questions                                                                                                    | Able to view and edit their own profile and respond to customer questions                                                                                            |  |  |  |  |  |  |  |
| View Reports Only                                                                                                    | User can view and edit their own profile and access supplier portal reports but has no edit or creation permissions.                                                 |  |  |  |  |  |  |  |

|                                                           | All 👻           | Search (Alt+Q)       | ٩                        | ♡ | 2 | 2 |  |   |   |  |
|-----------------------------------------------------------|-----------------|----------------------|--------------------------|---|---|---|--|---|---|--|
| Administer  Manage Users  View Pending User Registrations |                 |                      |                          |   |   |   |  |   |   |  |
| View Pending User Registrations                           |                 |                      |                          |   |   |   |  |   | ? |  |
| Name 🔺                                                    | Phone           | Email 🛆              | Role                     |   |   |   |  |   |   |  |
| Kuhn, Jackie                                              | +1 302-221-4830 | jjk@aol.com          | Manage Bid Opportunities |   |   |   |  |   | _ |  |
| McBride, Margot                                           | +1 302-221-4833 | mmartin@calstate.edu | Manage Company Profile   |   |   |   |  |   |   |  |
|                                                           |                 |                      |                          |   |   |   |  | T |   |  |

r

ĺo

õ

ч,

P

հր

Х

a,

•

Once the Supplier Support Contact has sent the User Request, the View Pending User Registrations screen will display the names of users they have invited.

 Select the new user you would like to add to the CSUBUY portal and send them a registration link through the Actions menu. The new user will receive an email from the JAGGAER Supplier Network prompting them to **Register Now.** 

### Register as a Kathryn's Custom Closets Inc User

Dear Margot McBride,

Kathryn's Custom Closets Inc has invited you to become a user for their JAGGAER Supplier Network account. As a member of the JAGGAER Supplier Network, Kathryn's Custom Closets Inc serves JAGGAER customers with sourcing and procurement needs through an online supplier portal. As a portal user, you can help manage their information.

Becoming a user is easy and it only takes a few minutes to register. By selecting the "Register Now" button below, you will be routed to a secure website to create a password and enter some basic information about yourself.

Ready to get started?

Register Now

Kathryn's Custom Closets Inc Kathryn Keely

Is this email difficult to read? You may choose to receive plain text emails instead by logging into your organization's site and updating your preferred email format on the user identification tab under User Settings in your profile.

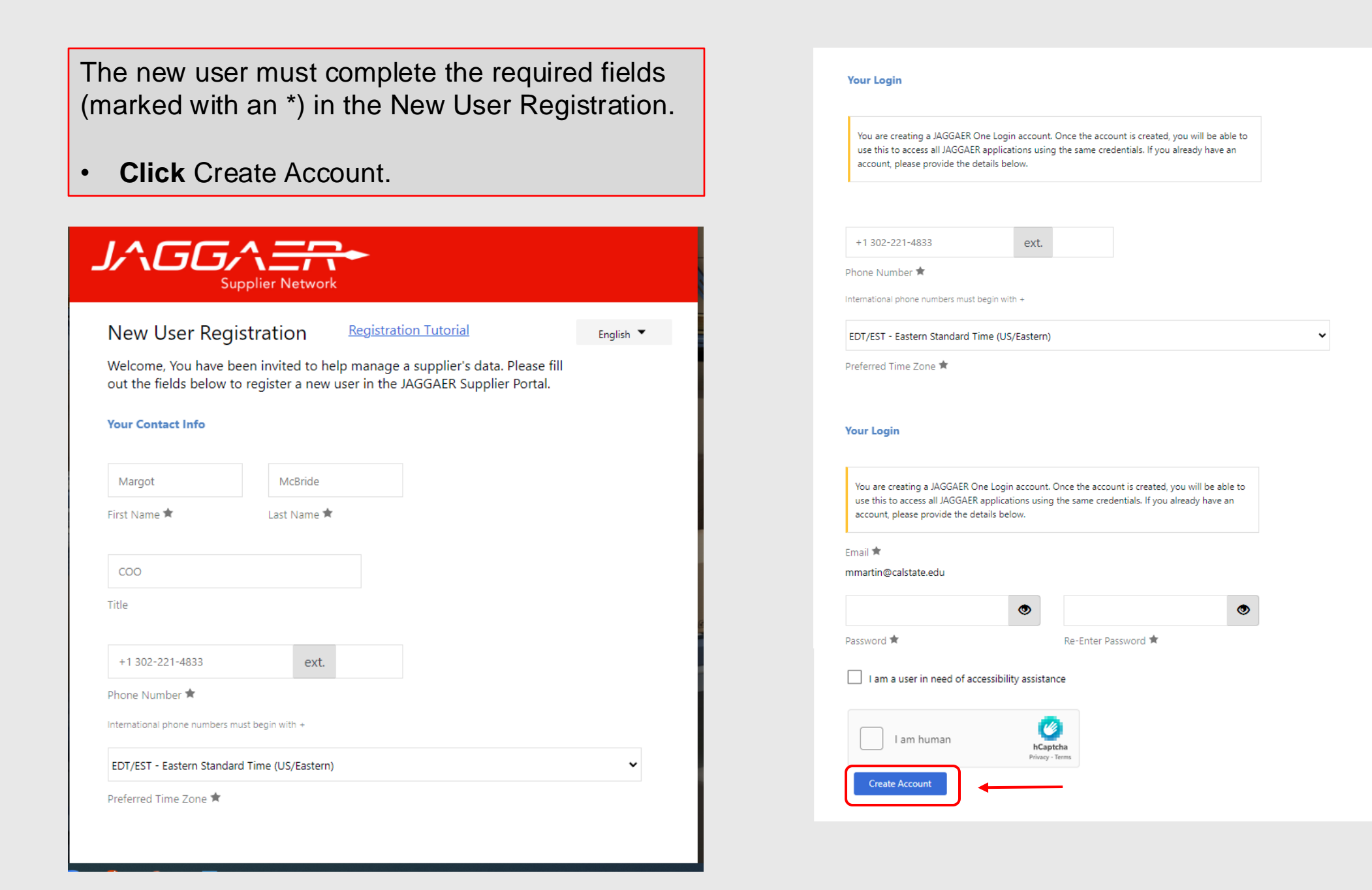

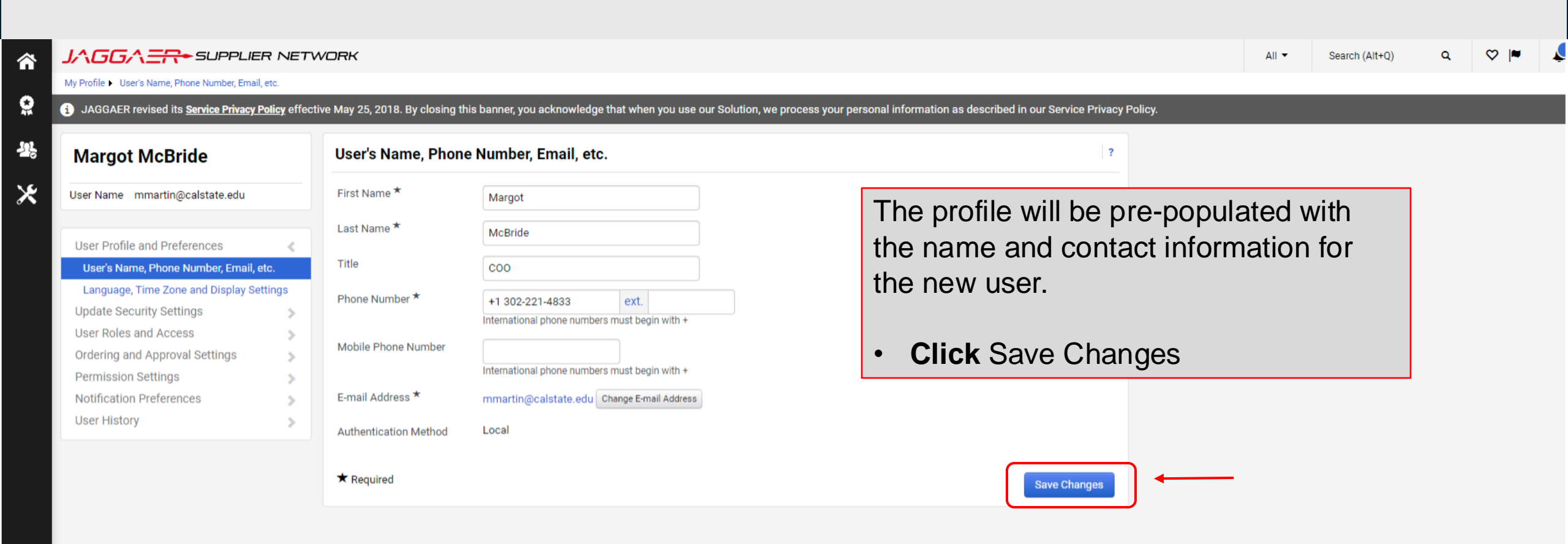

| My Profile > User's Name, Phone Number, Email, etc.                                                                                                    | WORK                                                  | Succe                                                                                                    | ss                                                                                     | All - Search (Alt+Q) Q 💝 🏴 |
|----------------------------------------------------------------------------------------------------|-------------------------------------------------------|----------------------------------------------------------------------------------------------------|----------------------------------------------------------------------------------------|----------------------------|
| i JAGGAER revised its <u>Service Privacy Policy</u> effe                                                                                                    | ctive May 25, 2018. By closing t                      | his banner, you acknowledge that when you use our soir                                                               | nion, we process your personal information as described in our Service Privacy Policy. |                            |
| Margot McBride                                                                                                    | User's Name, Phon                                     | e Number, Email, etc.                                                                                                | ?                                                                                      |                            |
| User Name mmartin@calstate.edu                                                                                                    | First Name *                                          | Margot                                                                                                    |                                                                                        |                            |
| User Profile and Preferences                                                                                                    | Last Name *                                           | McBride                                                                                                    |                                                                                        |                            |
| User's Name, Phone Number, Email, etc.<br>Language, Time Zone and Display Settings<br>Update Security Settings<br>User Roles and Access<br>Ordering and Approval Settings | Title<br>Phone Number <b>*</b><br>Mobile Phone Number | COO +1 302-221-4833 ext. International phone numbers must begin with + International phone numbers must begin with + | is selected, a green<br>the top of the page<br>ccessfully saved.                       |                            |
| Permission Settings Notification Preferences Viser History                                                                                                    | E-mail Address <b>*</b><br>Authentication Method      | mmartin@calstate.edu Change E-mail Address                                                                           |                                                                                        |                            |
|                                                                                                    | ★ Required                                            |                                                                                                    | Save Changes                                                                           |                            |
|                                                                                                    |                                                       |                                                                                                    |                                                                                        |                            |

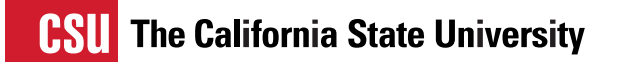

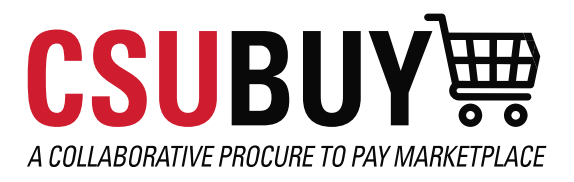

## RESOURCES

Login issues, technical problems, identifying your organization's portal administrator: JAGGAER support

Assistance with registration related issues: <u>csubuy-suppliersupport@calstate.edu</u>

Reset your password

Portal Login